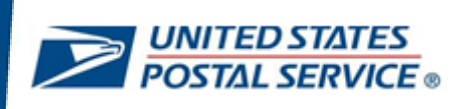

# Instructions to Enroll and Sign in to LiteBlue with Multifactor Authentication (MFA)

User Guide January 15, 2023

Last updated January 15, 2023

#### CONTENTS

This user guide contains step-by-step instructions for end-users who are configuring a security method (or methods) to sign in to LiteBlue with multifactor authentication.

To navigate using the Table of Contents, click on the appropriate topic below.

| Overview                                                                    | 1  |
|-----------------------------------------------------------------------------|----|
| How to reset your Self-Service Profile (SSP) password                       | 2  |
| How to configure MFA for your LiteBlue user account (Employee ID)           | 5  |
| How to set up Phone (SMS) MFA security method                               | 9  |
| How to set up Phone (Voice) MFA security method                             | 11 |
| How to set up Okta Verify MFA security method                               | 13 |
| How to set up Google Authenticator MFA security method                      | 22 |
| How to log in to LiteBlue after MFA is set up                               | 28 |
| How to reset your SSP Password if you forget your Security Question Answers | 32 |

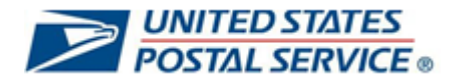

#### **OVERVIEW**

Maintaining the privacy of your personal data is a shared priority for you and the Postal Service. Your private information stored online is a target for criminals who seek to compromise this data for their financial gain. As an additional safety measure, the Postal Service has deployed multifactor authentication (MFA) on LiteBlue.

This means that, in addition to providing your Employee Identification Number (EIN) and Password, you will be required to provide a second security factor (MFA), such as Push Notification approval from One-Time Passcode (OTP) SMS Text, One-Time Passcode (OTP) Phone call, Okta Verify, Google Authenticator or E-mail verification (default).

The objective of this document is to provide detailed instructions for users who are establishing a security method (or methods) to sign into LiteBlue with multifactor authentication.

There are steps that you will perform in a web browser from your computer, and steps that you will perform on your mobile phone.

The first step requires users to reset their password in the Self-Service Profile.

Users are then required to log in to LiteBlue and configure two or more MFA security methods. Instructions to configure all security methods are included in this document.

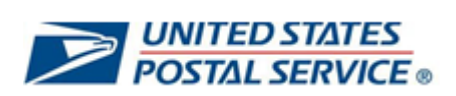

## How to reset your Self-Service Profile (SSP) password

| 1. On your computer, open a web<br>browser and navigate to LiteBlue:<br><u>https://liteblue.usps.gov</u> | ← C A ➡ https://liteblue.usps.gov                                                                                                    |
|----------------------------------------------------------------------------------------------------|----------------------------------------------------------------------------------------------------|
|                                                                                                    | <b>≥</b> ,   Lite <b>Blue</b>                                                                                                    |
|                                                                                                    | Welcome<br>Keeping USPS employees connected                                                                                                    |
|                                                                                                    | To better secure your personal information, multifactor<br>authentication (MFA) will soon be deployed on LiteBlue. MFA is a<br>verification method that will require you to provide two or more<br>confirmation factors to access this website. After January 15,<br>2023, you will be required to set up your MFA preferences when<br>logging into LiteBlue. Additional details and instructions coming<br>soon. |
|                                                                                                    | Sign in Password recovery   Setup SSP account   MFA User Guide                                                                                                    |
| 2. Select Setup SSP Account.                                                                             | De Lite <b>Blue</b>                                                                                                    |
|                                                                                                    | Welcome<br>Keeping USPS employees connected                                                                                                    |
|                                                                                                    | To better secure your personal information, multifactor<br>authentication (MFA) will soon be deployed on LiteBlue. MFA is a<br>verification method that will require you to provide two or more<br>confirmation factors to access this website. After January 15,<br>2023, you will be required to set up your MFA preferences when<br>logging into LiteBlue. Additional details and instructions coming<br>soon. |
|                                                                                                    | Sign in Password recovery Setup SSP account MFA User Guide                                                                                                    |

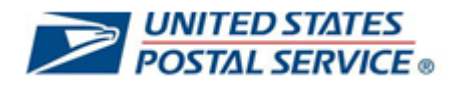

| 3. Select Enter SSP.                                                                                            | Welcome to Self-Service Profile (SSP)                                                                                                    |
|----------------------------------------------------------------------------------------------------|----------------------------------------------------------------------------------------------------|
|                                                                                                    | The portal to the tools for the management of your Self-Service Profile.                                                                                                    |
|                                                                                                    | Important Information                                                                                                    |
|                                                                                                    | Self-Service Profile is available to all USPS Employees. Use your employee ID and password to access all<br>self-service web applications. This is the place to manage your Self-Service Password, PIN, and more. |
|                                                                                                    | Enter SSP                                                                                                    |
|                                                                                                    |                                                                                                    |
| <ol> <li>Enter Employee ID and Password<br/>and select Sign In.</li> </ol>                                      | Sign In To SSP                                                                                                    |
|                                                                                                    | Employee ID<br>Enter Employee ID<br>Password<br>Enter Password<br>Sign In<br>Forgot / Change Password                                                                                                    |
| 5. Submit Answers to Security                                                                                   | LISPS Solf Sonvice Profile                                                                                                    |
| Questions and select Submit<br>Answers.                                                                         | Password Reset - Security Questions                                                                                                    |
| If you do not know the answers to<br>your security questions, please<br>proceed to <u>How to reset your SSP</u> | If you have forgotten your password, you can log on with your USPS Self-Service Profile (SSP) Credentials.<br>* Please answer the two security questions from your SSP profile to get started.                    |
| password if you forget your security                                                                            | EIN:01548790                                                                                                    |
| <u>questions</u> .                                                                                              | Security Question 1:In what city or town was your first job?                                                                                                    |
|                                                                                                    | Answer 1:                                                                                                    |
|                                                                                                    | Answer 2:                                                                                                    |
|                                                                                                    | Submit Answers                                                                                                    |
|                                                                                                    | Forgot Answers                                                                                                    |

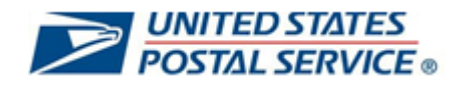

| 6.                                                                                                    | Enter <b>New Password</b> , <b>Confirm</b><br><b>Password</b> and select <b>Update</b><br><b>Password</b> .                                                                 | Your password has expired. Please reset the password<br><u>Strong Password Requirements</u> :<br>The password must be 15 to 64 characters in length, cannot contain your EIN, first name, or last name and cannot be the same as the 5<br>previously used passwords.<br>If you choose to use special characters in the password, only the following are allowed<br>!@\$%^*_+~                                                                                                    |  |  |
|----------------------------------------------------------------------------------------------------|----------------------------------------------------------------------------------------------------|----------------------------------------------------------------------------------------------------|--|--|
|                                                                                                    |                                                                                                    | New Password:<br>Confirm Password:<br>Update Password                                                                                                    |  |  |
| 7. Logout (top right) from Self-Service<br>Profile.<br>If you would like to update your<br>email, PIN or security questions,<br>please do so before logging out of |                                                                                                    | SELF-SERVICE PROFILE         SSP         Help       Logout         vice's Self-Service applications.         , and when you set it up. Through the tabs it also allows you to create a new password and to add, update,                                                                                                    |  |  |
|                                                                                                    | SSP.                                                                                                    | we you to update your security questions and answers. These are the questions you need to answer if you           Last Updated Date (24 HR Format - Central Time Zone)           09/08/2014 14:56:06           09/08/2014 14:56:06           03/24/2014 11:12:02           0           07/30/2014 13:18:59           07/30/2014 13:18:59           g back into SSP to see the Email component set to Yes in the Profile Summary.                                                                           |  |  |
| 8.                                                                                                    | Password reset is complete.<br>You may close out using the x on the<br>upper right-hand corner of the page<br>and continue on to configuring your<br>MFA preferences below. | Self-Service Profile         New to \$\$P? This is the place to:         • Create your Self-Service Profile         • Update your Self-Service Profile         • Update your Self-Service Profile         • Update your Velf-Service Password         • Update your Velf-Service Password         • Add or change an Email address **         • Add or dell security questions         The Self-Service Password is different from your ACE password. This is for         use with HR online applications. |  |  |
|                                                                                                    |                                                                                                    | Enter Password       Your PIN is now only used for IVR transactions.         **This helps changes to your profile to take effect much more quickly. You won't have to wait for the First-Class letter to arrive before confirming the change.         Forgot / Change Password       Forgot / Change Password                                                                                                    |  |  |

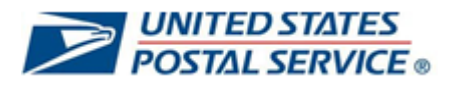

## How to configure MFA for your LiteBlue user account (Employee ID)

| 1. On your computer, open a web<br>browser and navigate to LiteBlue:<br>https://liteblue.usps.gov | ← C û ≥ https://liteblue.usps.gov                                                                                                    |
|---------------------------------------------------------------------------------------------------|----------------------------------------------------------------------------------------------------|
|                                                                                                   | Lite <b>Blue</b>                                                                                                    |
|                                                                                                   | Welcome<br>Keeping USPS employees connected                                                                                                    |
|                                                                                                   | To better secure your personal information, multifactor<br>authentication (MFA) will soon be deployed on LiteBlue. MFA is a<br>verification method that will require you to provide two or more<br>confirmation factors to access this website. After January 15,<br>2023, you will be required to set up your MFA preferences when<br>logging into LiteBlue. Additional details and instructions coming<br>soon. |
|                                                                                                   | Sign in<br>Password recovery   Setup SSP account   MFA User Guide                                                                                                    |
| 2. Select Sign In.                                                                                | D. Lite <b>Blue</b>                                                                                                    |
|                                                                                                   | Welcome<br>Keeping USPS employees connected                                                                                                    |
|                                                                                                   | To better secure your personal information, multifactor<br>authentication (MFA) will soon be deployed on LiteBlue. MFA is a<br>verification method that will require you to provide two or more<br>confirmation factors to access this website. After January 15,<br>2023, you will be required to set up your MFA preferences when<br>logging into LiteBlue. Additional details and instructions coming<br>soon. |
|                                                                                                   | Sign in<br>Password recovery   Setup SSP account   MFA User Guide                                                                                                    |

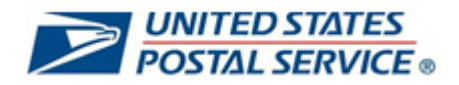

| 3. | Enter Employee Identification<br>Number (EIN) and select Next.                                                                                                    | Sign In         Employee ID         Employee Identification Number (EIN)                                                                                                    |
|----|----------------------------------------------------------------------------------------------------|----------------------------------------------------------------------------------------------------|
| 4. | Enter Password and select Verify.                                                                                                    | Verify with your password     Password     I     Verify     Forgot password?   Back to sign in                                                                                                    |
| 5. | Enter the last 4 digits of your<br>Social Security Number and select<br>Verify.<br>This step will only occur during the<br>initial security method enrollment<br>login. | Image: Construction of the second second |

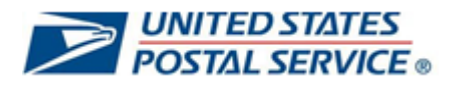

| <ol> <li>Select Set up under the first security<br/>method you would like to be your<br/>primary MFA security method.</li> </ol> | <b>UNITED STATES</b><br><b>POSTAL SERVICE</b>                                                                               |
|----------------------------------------------------------------------------------------------------|----------------------------------------------------------------------------------------------------|
| Users are required to select <u>two</u> (or more) security methods.                                                              | Set up security methods<br>(2) MFAtestuser                                                                                  |
| You will be able to set up<br>additional security method(s) after<br>you set up your first security<br>method.                   | Security methods help protect your Okta<br>account by ensuring only you have access.<br>Set up required                     |
| Detailed instructions for setting up<br>each security method can be found<br>in this document by using the<br>following links:   | Coogle Authenticator<br>Enter a temporary code generated<br>from the Google Authenticator app.<br>Used for access<br>Set up |
| How to set up Phone (SMS) MFA<br>security method                                                                                 | Okta Verify<br>Okta Verify is an authenticator app,<br>installed on your phone, used to                                     |
| How to set up Phone (Voice) MFA<br>security method                                                                               | Used for access                                                                                                    |
| How to set up Okta Verify MFA<br>security method                                                                                 | Phone<br>Verify with a code sent to your phone<br>Used for access                                                           |
| How to set up Google Authenticator<br>MFA security method                                                                        | Set up<br>Back to sign in                                                                                                   |
| Email is the default MFA security<br>method but isn't an option until MFA<br>security methods are set up.                        |                                                                                                    |

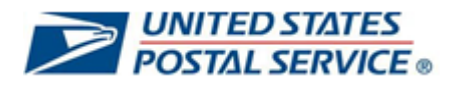

| <ul> <li>7. After your primary security method is set up, you will return to the set up security methods screen.</li> <li>Select Set up to configure an additional security method and follow the prompts (links to detailed instructions below).</li> <li>How to set up Phone (SMS) MFA security method</li> <li>How to set up Phone (Voice) MFA security method</li> <li>How to set up Okta Verify MFA security method</li> <li>How to set up Google Authenticator MFA security method</li> </ul> |                                                                                      | <ul> <li>Exercise State Service</li> <li>Set up security methods         <ul> <li>(a) MFAtestuser</li> </ul> </li> <li>Security methods help protect your Okta account by ensuring only you have access.</li> <li>Set up required</li> <li>Coogle Authenticator</li> <li>Enter a temporary code generated from the Google Authenticator app. Used for access</li> <li>Set up</li> <li>Okta Verify</li> <li>Okta Verify is an authenticator app. installed on your phone, used to prove your identity Used for access</li> <li>Set up</li> <li>Set up</li> <li>Verify with a code sent to your phone Used for access</li> <li>Set up</li> </ul> |                                |
|----------------------------------------------------------------------------------------------------|--------------------------------------------------------------------------------------|----------------------------------------------------------------------------------------------------|--------------------------------|
| 8. You have successfully configured                                                                                                    |                                                                                      | Back to sign in                                                                                                    | Sign off                       |
| your MFA security methods and signed in to LiteBlue!                                                                                                    | DiteBlue Home                                                                        | Apps Inside USPS My HR                                                                                                    |                                |
| The next time you sign in to LiteBlue,<br>you will be required to use the<br>security method(s) that you<br>configured.<br>Click <u>here</u> for instructions to log in to<br>LiteBlue after your MFA security                                                                                                    | Find Suppor                                                                          | t Through Your                                                                                                    | Subscribe                      |
| methods are set up.                                                                                                    | Human Resources       Image: My HR       Image: My HR                                | & Employment Verification                                                                                                    | etirement                      |
|                                                                                                    | <ul> <li>Affordable Care Act</li> <li>Benefits overview</li> </ul>                   | ା HERO login 중 TS<br>S HERO Support                                                                                                    | SP benefits<br>niform Program  |
|                                                                                                    | <ul> <li>COVID-19 Resources</li> <li>Diversity and Inclusion</li> <li>EAP</li> </ul> | Elife Changes                                                                                                    | ellness<br>orkforce Connection |

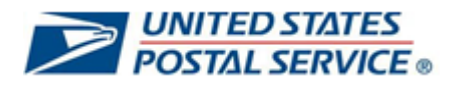

## How to set up Phone (SMS) MFA security method

| 1. Select Set up under Phone.                                 | UNITED STATES<br>POSTAL SERVICE                                                                                                    |  |
|---------------------------------------------------------------|----------------------------------------------------------------------------------------------------|--|
|                                                               |                                                                                                    |  |
|                                                               | Set up security methods                                                                                                    |  |
|                                                               | (2) MFAtestuser                                                                                                    |  |
|                                                               | Security methods help protect your Okta                                                                                                    |  |
|                                                               | account by ensuring only you have access.                                                                                                   |  |
|                                                               | Set up required                                                                                                    |  |
|                                                               |                                                                                                    |  |
|                                                               | Enter a temporary code generated<br>from the Google Authenticator app.<br>Used for access                                                   |  |
|                                                               | Set up                                                                                                    |  |
|                                                               | Okta Verify<br>Okta Verify is an authenticator app,<br>installed on your phone, used to<br>prove your identity<br>Used for access<br>Set up |  |
|                                                               | Phone<br>Verify with a code sent to your phone<br>Used for access<br>Set up                                                                 |  |
|                                                               | Back to sign in                                                                                                    |  |
| 2. Select SMS.                                                |                                                                                                    |  |
| Enter a phone number where you can receive SMS text messages. | POSTAL SERVICE •                                                                                                    |  |
|                                                               |                                                                                                    |  |
| Then select Receive a code via                                | Set up phone authentication                                                                                                    |  |
| SMS.                                                          |                                                                                                    |  |
|                                                               | Enter your phone number to receive a verification code via SMS.                                                                             |  |
|                                                               | ● SMS                                                                                                    |  |
|                                                               | ⊂ Voice call                                                                                                    |  |
|                                                               | Country                                                                                                    |  |
|                                                               | United States 🔹                                                                                                    |  |
|                                                               | Phone number                                                                                                    |  |
|                                                               |                                                                                                    |  |
|                                                               |                                                                                                    |  |
|                                                               | Receive a code via SMS                                                                                                    |  |
|                                                               | Return to authenticator list                                                                                                    |  |
|                                                               | Back to sign in                                                                                                    |  |
|                                                               |                                                                                                    |  |

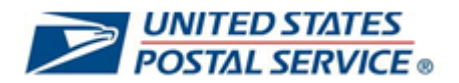

| <ol> <li>Enter the Code that you received on your phone via message and select Verify</li> </ol> | SMS                                                                                                    |
|--------------------------------------------------------------------------------------------------|----------------------------------------------------------------------------------------------------|
| You have successfully<br>configured your Phone SM<br>security method.                            | S Set up phone authentication<br>(® MFAtestuser                                                               |
| Click <u>here</u> to return to secu<br>method configuration set up<br>options.                   | rity Calling your phone. Enter the code below to verify.<br>Carrier messaging charges may apply<br>Enter Code |
|                                                                                                  | Verify<br>Return to authenticator list                                                                        |
|                                                                                                  |                                                                                                    |

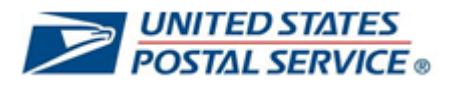

## How to set up Phone (Voice) MFA security method

| <ol> <li>Select Set up under Phone to<br/>configure Voice call.</li> </ol> | <b>UNITED STATES</b><br><b>POSTAL SERVICE</b>                                                                                               |
|----------------------------------------------------------------------------|----------------------------------------------------------------------------------------------------|
|                                                                            | Set up security methods<br>(2) MFAtestuser                                                                                                  |
|                                                                            | Security methods help protect your Okta account by ensuring only you have access.                                                           |
|                                                                            | Set up required                                                                                                    |
|                                                                            | Coogle Authenticator<br>Enter a temporary code generated<br>from the Google Authenticator app.<br>Used for access<br>Set up                 |
|                                                                            | Okta Verify<br>Okta Verify is an authenticator app,<br>installed on your phone, used to<br>prove your identity<br>Used for access<br>Set up |
|                                                                            | Phone<br>Verify with a code sent to your phone<br>Used for access<br>Set up                                                                 |
|                                                                            | <br>Back to sign in                                                                                                    |

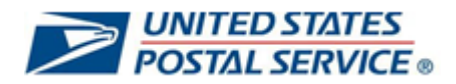

| 2. Select Voice call.                    |                                             |
|------------------------------------------|---------------------------------------------|
|                                          | UNITED STATES                               |
| Enter a phone number where               | POSTAL SERVICE ®                            |
| you can receive a verification           |                                             |
| code via voice call.                     |                                             |
|                                          |                                             |
| Then select Receive a code via           |                                             |
| voice call.                              |                                             |
|                                          | Set up phone authentication                 |
|                                          | (Q) MFAtestuser                             |
|                                          | Ŭ                                           |
|                                          | Enter your phone number to receive a        |
|                                          | verification code via voice call.           |
|                                          |                                             |
|                                          | ⊖ sms                                       |
|                                          | Voice call                                  |
|                                          |                                             |
|                                          | Country                                     |
|                                          | United States *                             |
|                                          |                                             |
|                                          | Phone number Extension                      |
|                                          | +1                                          |
|                                          |                                             |
|                                          |                                             |
|                                          | Receive a code via voice call               |
|                                          |                                             |
|                                          | Return to authenticator list                |
|                                          | Back to sign in                             |
|                                          |                                             |
|                                          |                                             |
| 3. Receive a phone call and <b>enter</b> |                                             |
| the code (six-digit numeric              | UNITED STATES<br>POSTAL SERVICE             |
| code) provided via the phone             |                                             |
| call.                                    |                                             |
|                                          |                                             |
| Select Verify.                           |                                             |
| •                                        | Set up phone authentication                 |
| You have successfully                    | (2) MFAtestuser                             |
| configured your Voice Call               |                                             |
| security method                          | Calling your phone. Enter the code below to |
| Security method.                         | Carrier messaging charges may apply         |
| Olials have to activity to access?"      | Enter Code                                  |
| Click <u>nere</u> to return to security  |                                             |
| method configuration set up              |                                             |
| options.                                 | Verify                                      |
|                                          |                                             |
|                                          | Return to authenticator list                |
|                                          | Back to sign in                             |
|                                          |                                             |

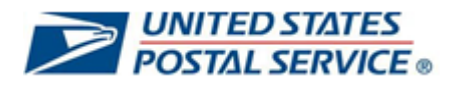

## How to set up Okta Verify MFA security method

| <ol> <li>Select Set up under Okta Verify to<br/>configure an additional security<br/>method.</li> </ol> | <b>UNITED STATES</b><br>POSTAL SERVICE <b>•</b>                                                                                             |
|----------------------------------------------------------------------------------------------------|----------------------------------------------------------------------------------------------------|
| This option requires the Okta Verify application to be downloaded to your smart phone.                  | Set up security methods<br>(2) MFAtestuser                                                                                                  |
|                                                                                                    | Security methods help protect your Okta account by ensuring only you have access.                                                           |
|                                                                                                    | Set up required                                                                                                    |
|                                                                                                    | Coogle Authenticator<br>Enter a temporary code generated<br>from the Coogle Authenticator app.<br>Used for access<br>Set up                 |
|                                                                                                    | Okta Verify<br>Okta Verify is an authenticator app.<br>installed on your phone, used to<br>prove your identity<br>Used for access<br>Set up |
|                                                                                                    | Phone         Verify with a code sent to your phone         Used for access         Set up                                                  |
|                                                                                                    | Back to sign in                                                                                                    |
|                                                                                                    |                                                                                                    |

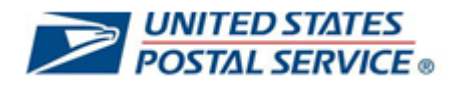

| 2. The Set up Okta V<br>QR code will then                                     | erify screen with a appear.                         | UNITED STATES<br>POSTAL SERVICE ®                                                                                                    |
|-------------------------------------------------------------------------------|-----------------------------------------------------|----------------------------------------------------------------------------------------------------|
| Proceed to the nex<br>Okta Verify set up.                                     | t step to continue                                  |                                                                                                    |
|                                                                               |                                                     | Set up Okta Verify                                                                                                    |
|                                                                               |                                                     | MFAtestuser                                                                                                    |
|                                                                               |                                                     | 1. On your mobile device, download the Okta<br>Verify app from the App Store (iPhone and<br>iPad) or Google Play (Android devices).                                                                                                    |
|                                                                               |                                                     | <ol> <li>Open the app and follow the instructions to<br/>add your account</li> </ol>                                                                                                    |
|                                                                               |                                                     | 3. When prompted, tap Scan a QR code, then scan the QR code below:                                                                                                    |
|                                                                               |                                                     | Sample QR Code<br>Can't scan?<br>Return to authenticator list<br>Back to sign in                                                                                                    |
| 3. On your <b>smart ph</b><br>appropriate <b>app st</b><br>type of mobile pho | one: Select the<br>ore based on the<br>ne you have. | With the second second secon |

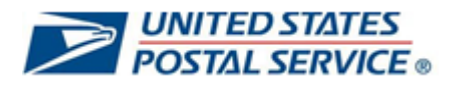

| <ol> <li>Search for Okta Verify in your<br/>phone's App store.</li> </ol>       | 2:50 ut ♥■<br>Qkta Verify<br>Okta Verify<br>Okta Verify<br>Q W e r t y u i o p<br>a s d f g h j k l<br>Q Z X C V b n m ≪<br>123 space return<br>G                                                                                                    |
|---------------------------------------------------------------------------------|----------------------------------------------------------------------------------------------------|
| 5. On your phone, <b>Select</b> and <b>Install</b> the Okta Verify application. | 2:50         ✓ Back         Image: Construction of the construction of the constru |

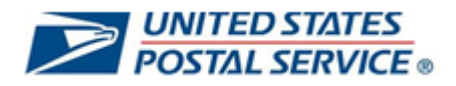

| 6. Verification of installation. Select <b>OK</b> .                                                                              | 2:51<br>C Back<br>Okta Verify -<br>Okta Inc<br>Okta Inc<br>App Installation in progress<br>Your request has been received. It may<br>take some time to process app<br>installation request.<br>OK<br>Ver<br>CK<br>P<br>D<br>CK<br>CK<br>CK<br>CK<br>CK<br>CK<br>CK<br>CK<br>CK<br>CK                                                                                                    |
|----------------------------------------------------------------------------------------------------|----------------------------------------------------------------------------------------------------|
| <ul> <li>7. The Okta Verify app is now available on your home screen.</li> <li>Select the app to continue the set up.</li> </ul> | 6:33Image: Second second second |
| 8. Select Get Started.                                                                                                    | 2:52<br>(i)<br>(j)<br>Welcome to Okta Verify<br>Securely sign in to your organization's apps.<br>Get Started                                                                                                    |

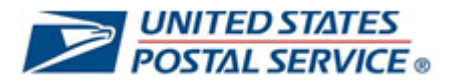

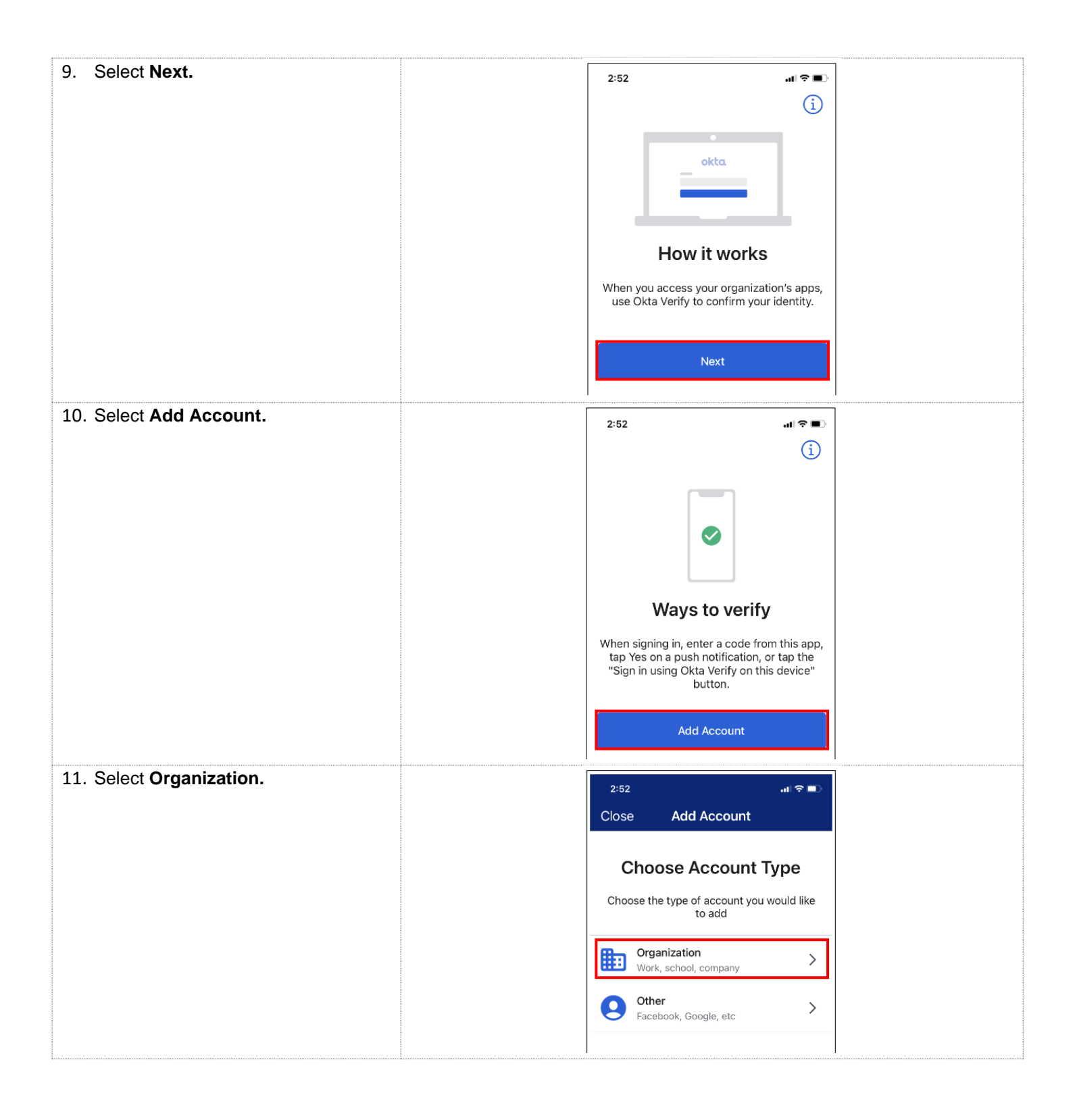

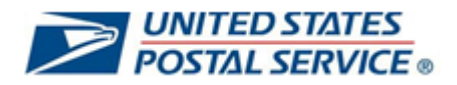

| 12. Select Yes, Ready to Scan.                                               | 2:52<br>C Okta Verify<br>Do You Have Your<br>QR Code?<br>Before you continue, make sure your QR<br>code is shown on another device, such as a<br>laptop                                                                               |  |
|------------------------------------------------------------------------------|----------------------------------------------------------------------------------------------------|--|
|                                                                              | Where do I get my QR code?<br>Yes, Ready to Scan<br>No, Sign In Instead                                                                                                    |  |
| <ol> <li>Allow Okta Verify to access your camera by selecting OK.</li> </ol> | 2:53         ✓       Scan QR Code         "Okta Verify" Would         Like to Access the         Camera         The app will use your         camera to scan a QR code         to set up your account.         Don't Allow         OK |  |

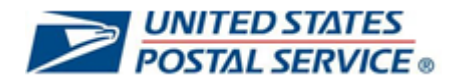

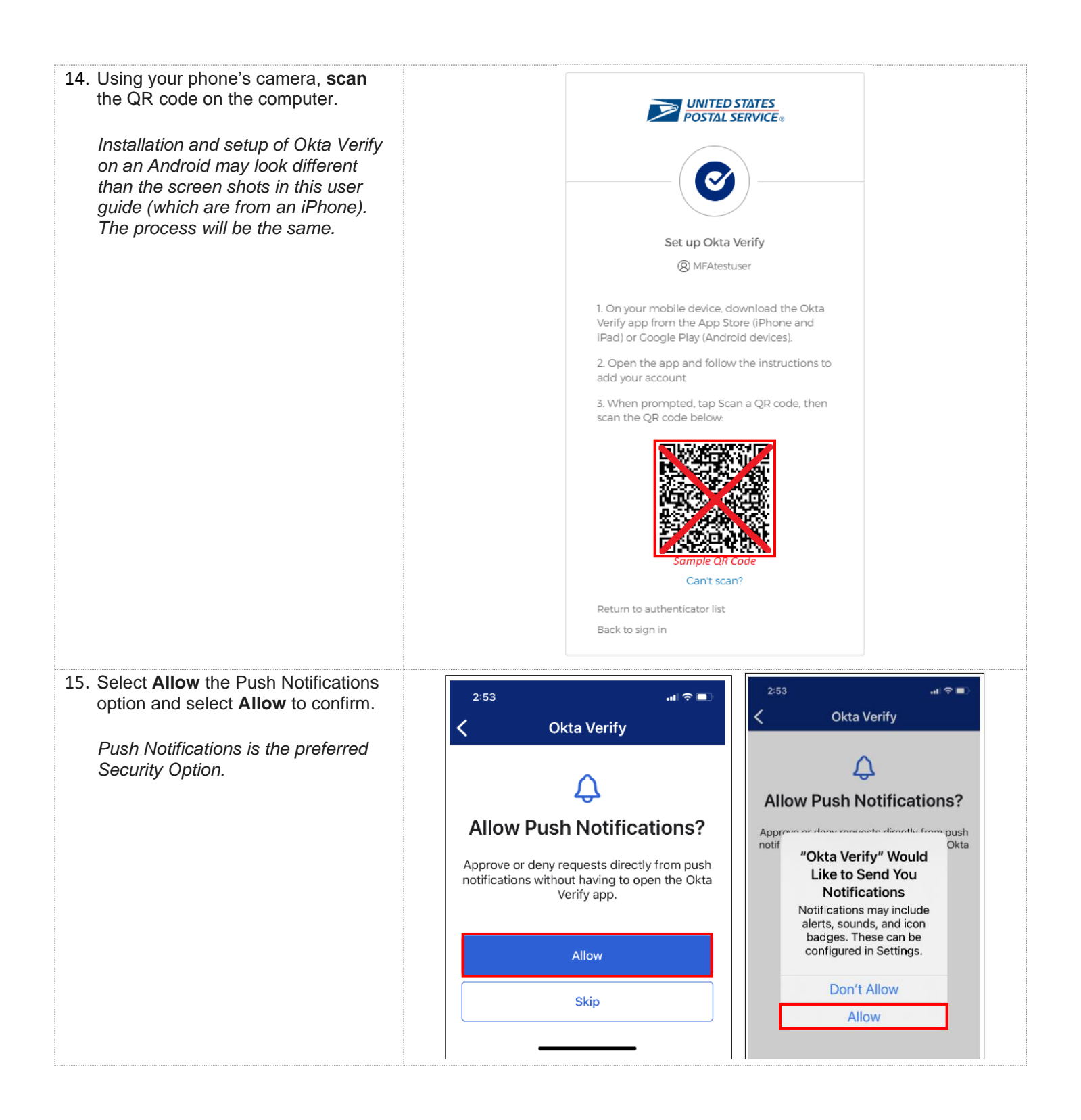

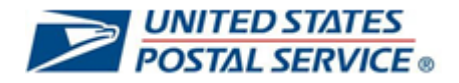

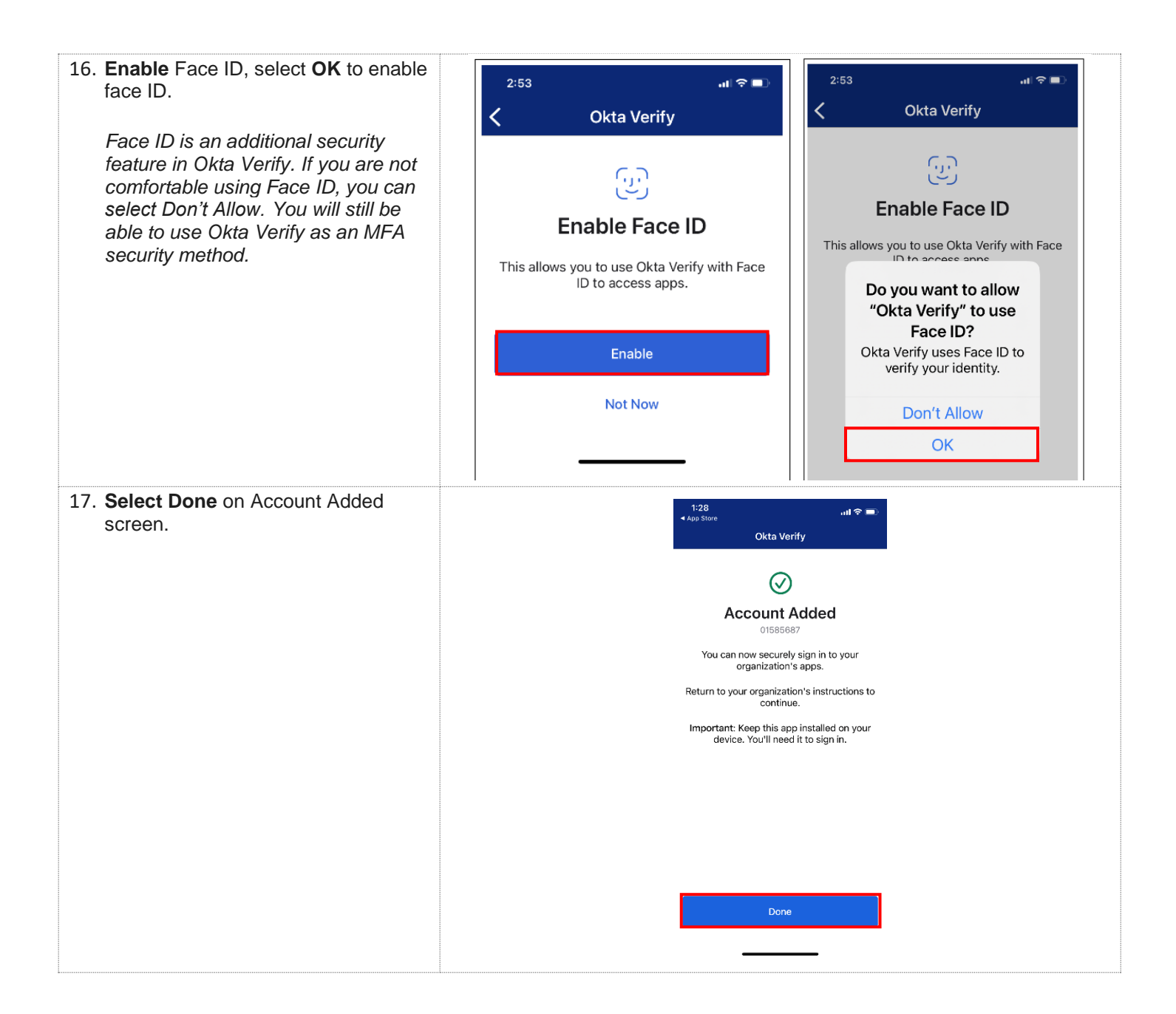

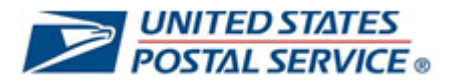

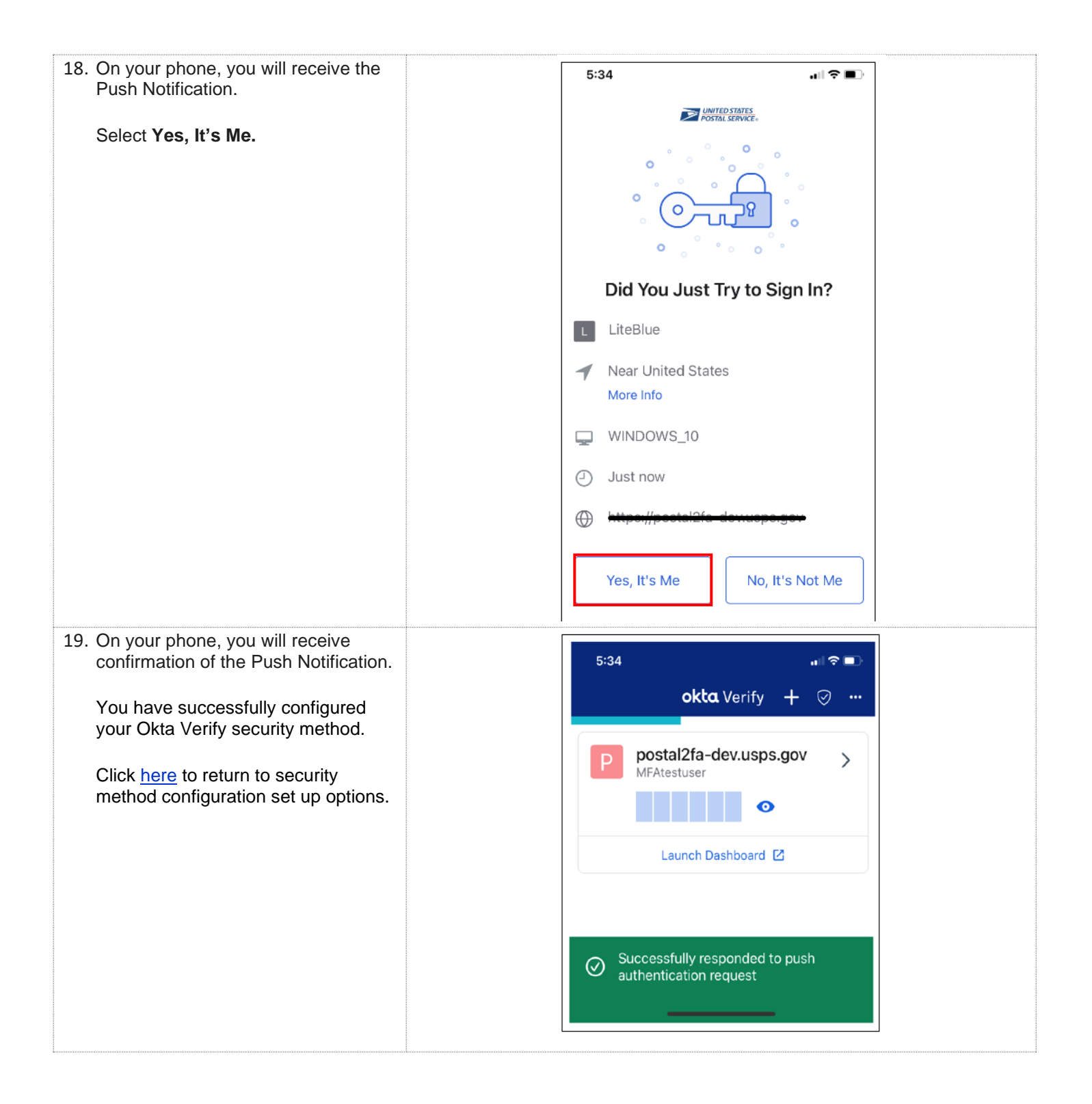

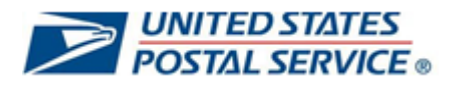

## How to set up Google Authenticator MFA security method

| <ol> <li>Select Set up under Google<br/>Authenticator to configure this<br/>security method.</li> </ol>                                                                                           | UNITED STATES<br>POSTAL SERVICE                                                                                                    |
|----------------------------------------------------------------------------------------------------|----------------------------------------------------------------------------------------------------|
| This option requires the Google<br>Authenticator application to be<br>downloaded to your smart phone.                                                                                             | <section-header><section-header><section-header><section-header><section-header><section-header><section-header><section-header><section-header><section-header><section-header></section-header></section-header></section-header></section-header></section-header></section-header></section-header></section-header></section-header></section-header></section-header> |
|                                                                                                    | Back to sign in                                                                                                    |
| <ul><li>2. Screenshot indicates the next steps to set up Google Authenticator.</li><li>You will now need to download the</li></ul>                                                                | UNITED STATES<br>POSTAL SERVICE                                                                                                    |
| Google Authenticator app to your smart phone.                                                                                                    |                                                                                                    |
| Please proceed to the next step.                                                                                                    | Set up Google Authenticator                                                                                                    |
| Installation and setup of Google<br>Authenticator on an Android may<br>look different than the screen shots<br>in this user guide (which are from an<br>iPhone). The process will be the<br>same. | (@) MFAtestuser<br>Scan barcode<br>Launch Google<br>Authenticator, tap<br>the "+" icon, then<br>select "Scan<br>barcode".<br>Sample QR Code<br>Can't scan?<br>Next                                                                                                    |
|                                                                                                    | Return to authenticator list<br>Back to sign in                                                                                                    |

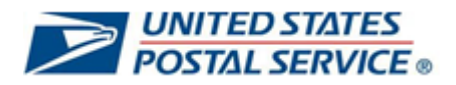

| 3. On your <b>smart phon</b> e<br>appropriate <b>app stor</b><br>type of mobile phone                                                                                                    | e: Select the<br>e based on the<br>you have. | USPS Issued Apple or Android Phone                                                                                                    |
|----------------------------------------------------------------------------------------------------|----------------------------------------------|----------------------------------------------------------------------------------------------------|
| 4. In the appropriate appropriate appropri | p store, <b>search</b><br>cator.             | 2:36   Google Auth   Google Authenticator     Onne   "Auth"   Authorized   Authorities   q   q   r   t   y   u   i   o   p   a   d   f   g   h   i   i   i   i   i   i   i   i   i   i   i   i   i   i   i   i   i   i   i   i   i   i   i   i   i   i   i   i   i   i   i   i   i   i   i   i   i   i   i   i   i   i   i   i   i   i   i   i   i   i   i   i   i   i   i   i   i   i   i   i   i   i   i   i   i   i   i   i   i                                                                                                    |
| 5. On your phone, <b>Sele</b><br>the Google Authentic                                                                                                    | ct and Install<br>ator app.                  | 2:37       Image: Comparison of the second second sec |

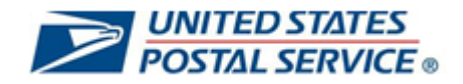

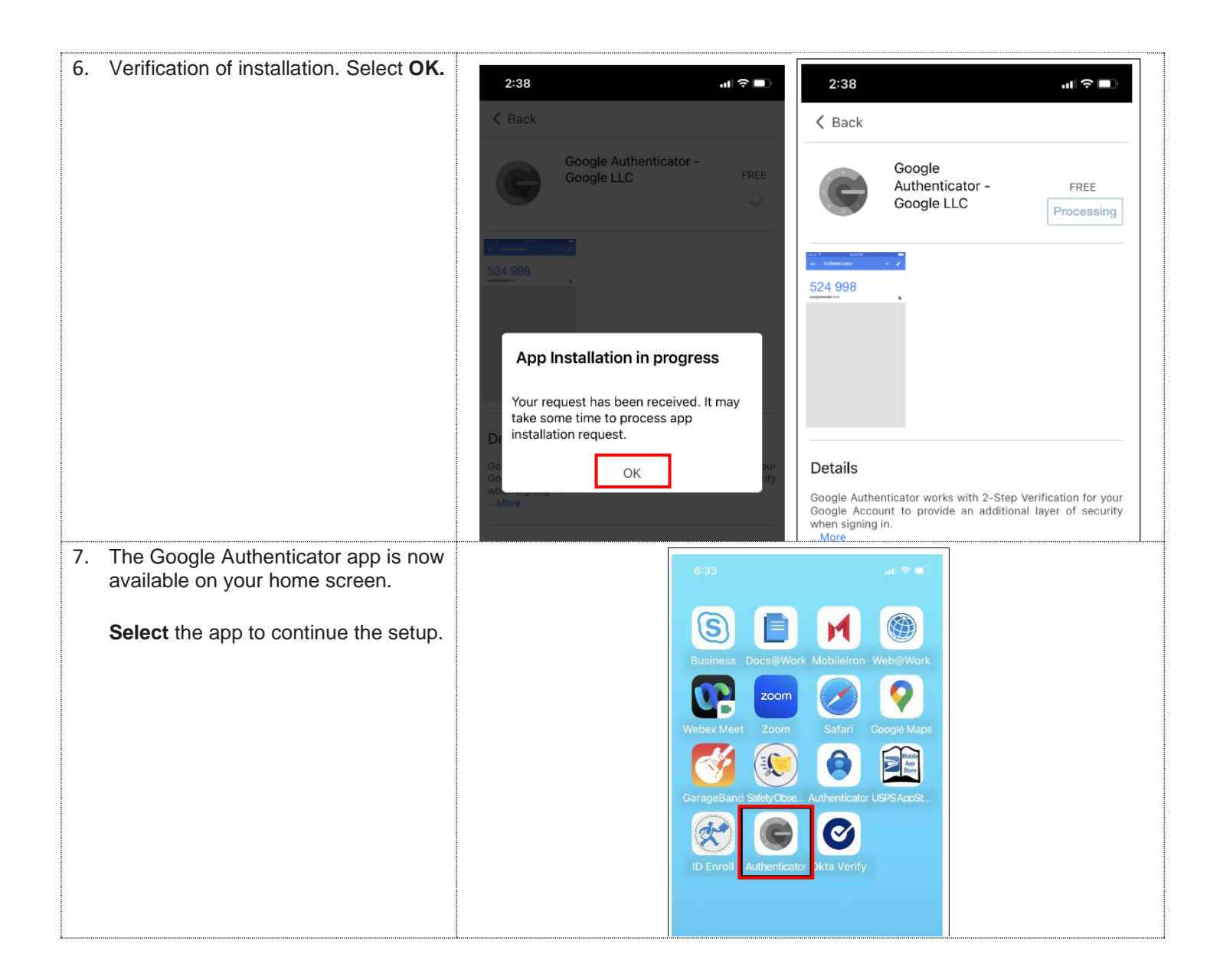

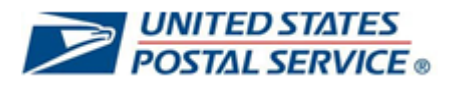

| 8. Select Get Started.                | 2:39 📖 🕈 🔳                                                                                                    |   |
|---------------------------------------|----------------------------------------------------------------------------------------------------|---|
|                                       | Constraints and the second second sec |   |
|                                       | Get started                                                                                                    |   |
| 9. Select Scan a QR Code.             | 2:39                                                                                                    | ) |
|                                       | ζ                                                                                                    | • |
|                                       |                                                                                                    |   |
|                                       |                                                                                                    |   |
|                                       | Use the OR code or setur key in your 2EA settings                                                                                                    |   |
|                                       | (by Google or third-party service). If you're having<br>trouble, go to g.co/2sv                                                                                                    |   |
|                                       | Scan a QR code                                                                                                    |   |
|                                       | 🖭 Enter a setup key                                                                                                    |   |
|                                       |                                                                                                    |   |
| 10. Allow the Authenticator to access |                                                                                                    | T |
| your camera by selecting OK.          | 2:39                                                                                                    |   |
|                                       | <                                                                                                    |   |
|                                       |                                                                                                    |   |
|                                       | "Authenticator" Would<br>Like to Access the<br>Camera<br>Authenticator uses your<br>camera to scan barcodes.<br>Don't Allow<br>OK                                                                                                    |   |

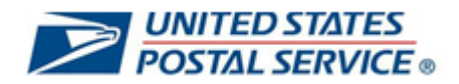

| 11. Using your phone's camera, <b>scan</b> the QR code on the computer.                                       | <image/> <image/> <image/> <section-header><section-header><section-header><section-header><section-header><text><text><text><text><text></text></text></text></text></text></section-header></section-header></section-header></section-header></section-header> |
|----------------------------------------------------------------------------------------------------|----------------------------------------------------------------------------------------------------|
| 12. On your phone, the Google<br>Authenticator app will begin<br>generating a six-digit verification<br>code. | 2:40  E Search for accounts  postal2fa-dev.usps.gov (MFAtestuser)  070-822  Sample Code                                                                                                    |

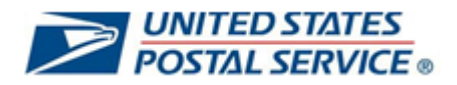

| 13. On your computer, enter the <b>code</b><br>generated on your phone and select<br><b>Verify</b> . | UNITED STATES<br>POSTAL SERVICE                                                         |
|----------------------------------------------------------------------------------------------------|-----------------------------------------------------------------------------------------|
| You have successfully completed the setup of the Google Authenticator app.                           |                                                                                         |
| Click <u>here</u> to return to security method configuration set up options.                         | Set up Google Authenticator<br>(2) MFAtestuser<br>Enter code displayed from application |
|                                                                                                    | Enter code                                                                              |
|                                                                                                    | Verify                                                                                  |
|                                                                                                    | Return to authenticator list<br>Back to sign in                                         |

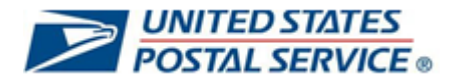

#### How to log in to LiteBlue after MFA is set up

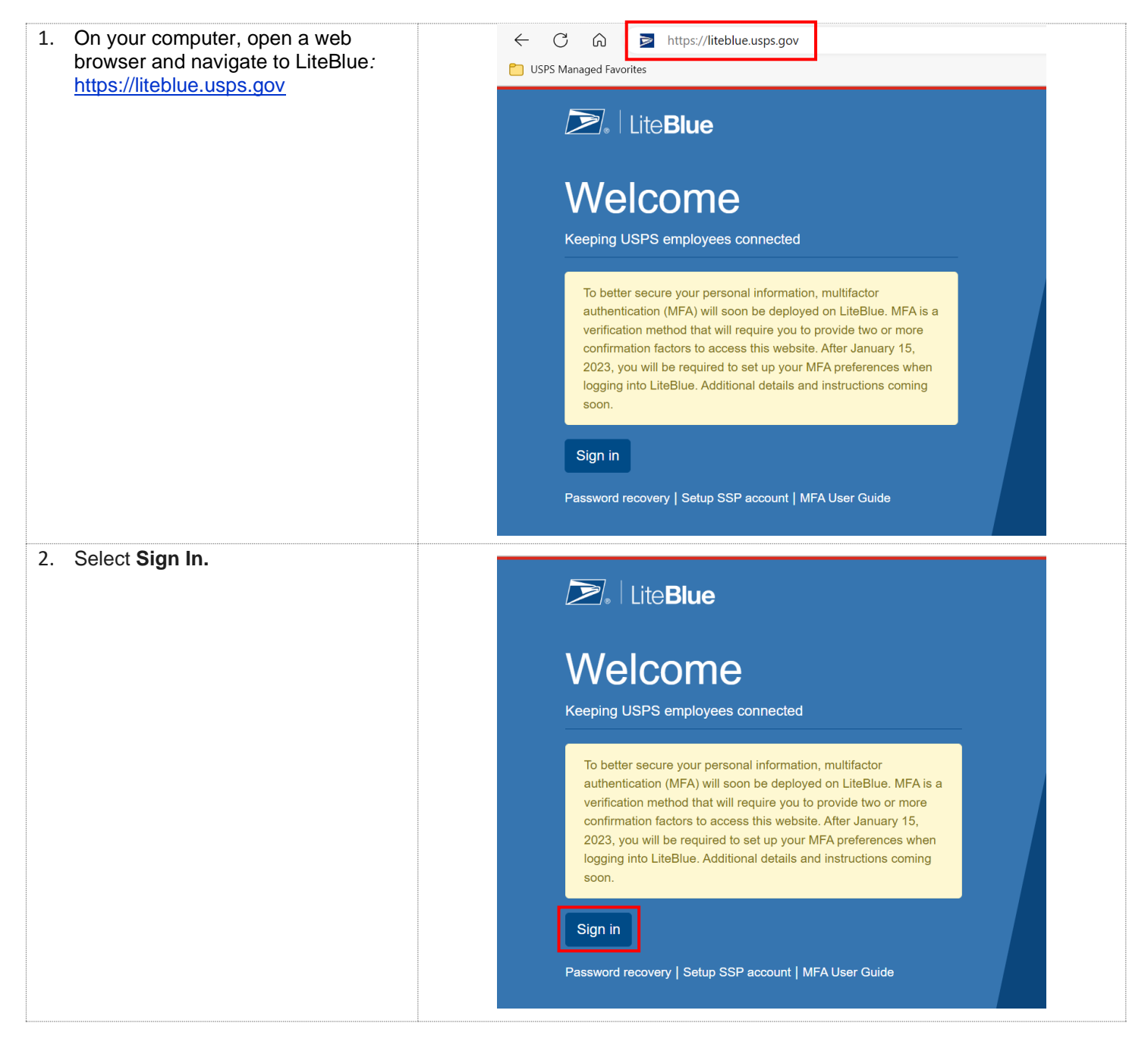

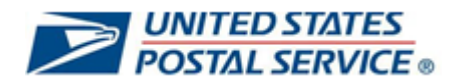

| 3. Enter Employee Identification<br>Number (EIN) and select Next. | UNITED STATES<br>POSTAL SERVICE                                |
|-------------------------------------------------------------------|----------------------------------------------------------------|
|                                                                   | Sign In<br>Employee ID<br>Employee Identification Number (EIN) |
|                                                                   | Keep me signed in Next                                         |
|                                                                   | Lite Blue Help                                                 |
| <ol> <li>Enter Password and select Verify.</li> </ol>             | UNITED STATES<br>POSTAL SERVICE®                               |
|                                                                   | Verify with your password Password                             |
|                                                                   | Verify<br>Forgot password?<br>Back to sign in                  |

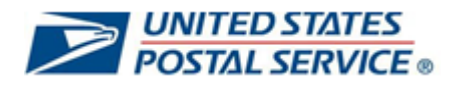

| 5. | For demonstration purposes, the<br>Phone SMS security method is<br>illustrated in the following steps. | <b>UNITED STATES</b><br><b>POSTAL SERVICE</b> ® |
|----|----------------------------------------------------------------------------------------------------|-------------------------------------------------|
|    | Click on <b>Receive a code via SMS.</b>                                                                |                                                 |
|    | You will then receive a code to your mobile phone.                                                     |                                                 |
|    |                                                                                                    | Verify with your phone                          |
|    | 0                                                                                                    | 0 01630.092                                     |
|    | 0r                                                                                                    | Ø 0100002                                       |
|    | Click on Verify with something                                                                         | Send a code via SMS to +1 XXX-XXX-2551          |
|    | else and follow the prompts.                                                                           | Carrier messaging charges may apply             |
|    | If you verify with another security method, follow the prompts on your                                 | Receive a code via SMS                          |
|    | phone and on the screen to log into LiteBlue.                                                          | Receive a voice call instead                    |
|    |                                                                                                    | LiteBlue Help                                   |
|    |                                                                                                    | Verify with something else                      |
|    |                                                                                                    |                                                 |
|    |                                                                                                    | Back to sign in                                 |
| 6  | Enter code received via SMS                                                                            |                                                 |
| 0. |                                                                                                    | UNITED STATES                                   |
|    |                                                                                                    | POSTAL SERVICE ®                                |
|    |                                                                                                    |                                                 |
|    |                                                                                                    |                                                 |
|    |                                                                                                    |                                                 |
|    |                                                                                                    |                                                 |
|    |                                                                                                    |                                                 |
|    |                                                                                                    | Verify with your phone                          |
|    |                                                                                                    | (2) 01630092                                    |
|    |                                                                                                    |                                                 |
|    |                                                                                                    | A code was sent to +1 XXX-XXX-2551. Enter       |
|    |                                                                                                    | the code below to verify.                       |
|    |                                                                                                    | Carrier messaging charges may apply             |
|    |                                                                                                    | Enter Code                                      |
|    |                                                                                                    |                                                 |
|    |                                                                                                    |                                                 |
|    |                                                                                                    | Verifiz                                         |
|    |                                                                                                    | Verny                                           |
|    |                                                                                                    | LiteBlue Help                                   |
|    |                                                                                                    | Verify with something else                      |
|    |                                                                                                    | Back to sign in                                 |

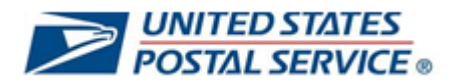

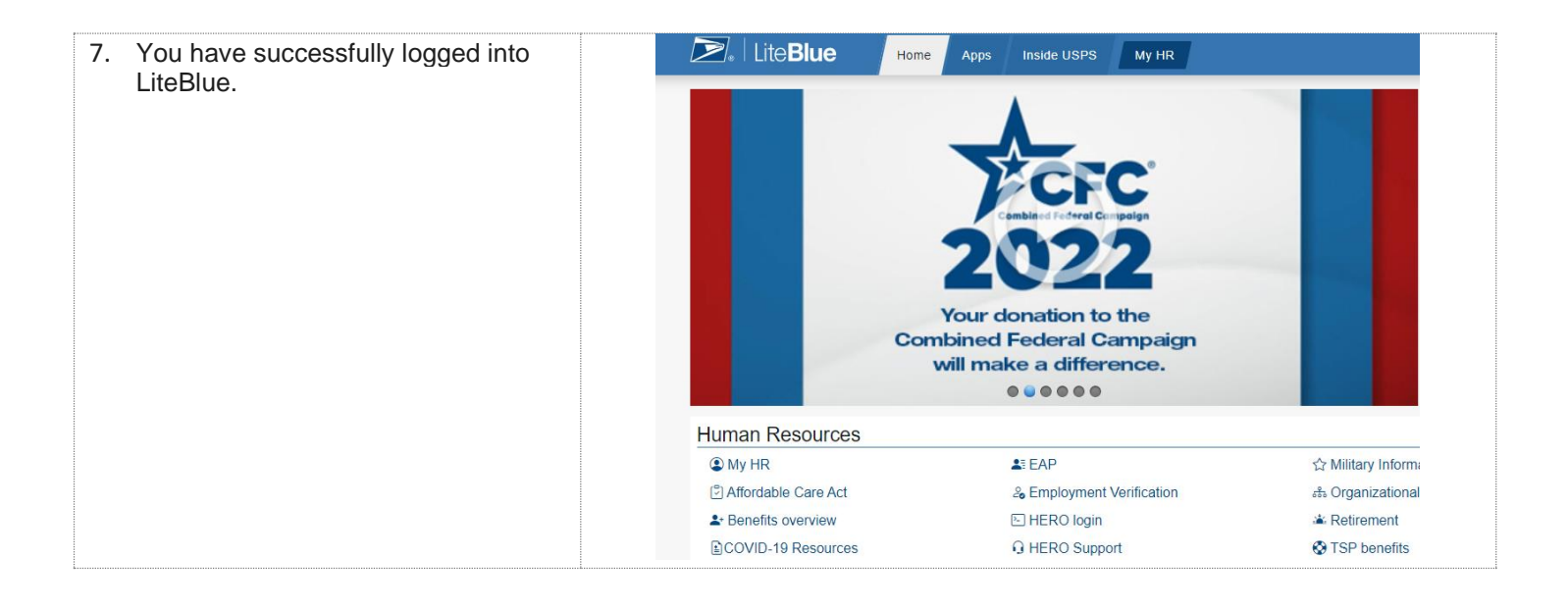

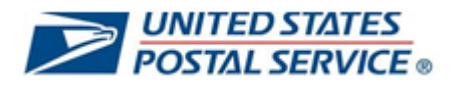

## How to reset your SSP Password if you forget your Security Question Answers

| 1. Select Forgot Answers. |                                                                                                    | USPS Self-Service Profile<br>Password Reset - Security Questions                                                                                                    |  |
|---------------------------|----------------------------------------------------------------------------------------------------|----------------------------------------------------------------------------------------------------|--|
|                           |                                                                                                    | If you have forgotten your password, you can log on with your USPS Self-Service Profile (SSP) Credentials.<br>* Please answer the two security questions from your SSP profile to get started.                                                                                     |  |
|                           |                                                                                                    | EIN:01548790 Security Question 1:In what city or town was your first job? Answer 1: Security Question 2:What street did you live on in third grade? Answer 2:                                                                                                    |  |
|                           |                                                                                                    | Submit Answers<br>Forgot Answers                                                                                                    |  |
| 2.                        | Enter your <b>Employee ID</b> , <b>Birth</b><br><b>Date, Last 4 digits of SSN,</b> and<br><b>PIN.</b> | USPS Self-Service Profile<br>Password Reset                                                                                                    |  |
|                           |                                                                                                    | To reset your password provide the information below and then select "Request Reset".  • All fields are required.  Employee ID Birth Date: Last 4 digits of SSN: Personal Identification Number(PIN): Delivery Method Options:  • Email (Registered in Profile) • First-Class Mail |  |
|                           |                                                                                                    | Enter the code from the image below: * Image Code:                                                                                                    |  |
|                           |                                                                                                    | Request Reset                                                                                                    |  |
|                           |                                                                                                    | Please Click Here to go to SSP Login Page                                                                                                    |  |

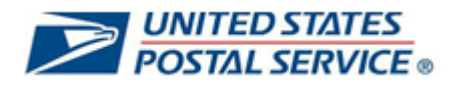

| 3. Select delivery method (Email<br>or First-Class Mail) | USPS Self-Service Profile<br>Password Reset                                                                                                    |  |
|----------------------------------------------------------|----------------------------------------------------------------------------------------------------|--|
| This is how you will receive your password reset link.   | To reset your password provide the information below and then select "Request Reset".  All fields are required.  Employee ID: Enter Employee ID Birth Date: mm/dd/yyyy Last 4 digits of SSN:                                                                                                    |  |
|                                                          | Personal Identification Number(PIN): *                                                                                                    |  |
|                                                          | Delivery Method Options:<br>©Ernail (Registered in Profile)<br>○First-Class Mail                                                                                                    |  |
|                                                          | Enter the code from the image below: *                                                                                                    |  |
|                                                          | Image Code: 72203                                                                                                    |  |
|                                                          | Request Reset                                                                                                    |  |
|                                                          | Please Click Here to go to SSP Login Page                                                                                                    |  |
|                                                          |                                                                                                    |  |
| 4. Enter the code from the image below.                  | USPS Self-Service Profile<br>Password Reset                                                                                                    |  |
| 4. Enter the code from the image below.                  | USPS Self-Service Profile<br>Password Reset<br>To reset your password provide the information below and then select "Request Reset".<br>* All fields are required.                                                                                                    |  |
| <ol> <li>Enter the code from the image below.</li> </ol> | USPS Self-Service Profile<br>Password Reset<br>To reset your password provide the information below and then select "Request Reset".<br>* All fields are required.<br>Employee ID: • Enter Employee ID                                                                                                    |  |
| <ol> <li>Enter the code from the image below.</li> </ol> | USPS Self-Service Profile<br>Password Reset<br>To reset your password provide the information below and then select "Request Reset".<br>* All fields are required.<br>Employee ID: • Enter Employee ID<br>Birth Date: • mm/dd/yyyy<br>Last 4 digits of SSN: •                                                                                                    |  |
| 4. Enter the code from the image below.                  | USPS Self-Service Profile<br>Password Reset<br>To reset your password provide the information below and then select "Request Reset".<br>* All fields are required.<br>Employee ID: • Enter Employee ID<br>Birth Date: • mm/dd/yyyy<br>Last 4 digits of SSN: •<br>Personal Identification Number(PIN): •                                                                                                    |  |
| 4. Enter the code from the image below.                  | USPS Self-Service Profile Password Reset         Delivery Method Options:                                                                                                    |  |
| 4. Enter the code from the image below.                  | USPS Self-Service Profile<br>Password Reset         To reset your password provide the information below and then select "Request Reset".         * All fields are required.         Employee ID:       Enter Employee ID         Birth Date:       mm/dd/yyyy         Last 4 digits of SSN:                                                                                                    |  |
| 4. Enter the code from the image below.                  | USPS Self-Service Profile Descent         To reset your password provide the information below and then select "Request Reset".         * Imployee ID: * Enter Employee ID:         Birth Date: * mm/dd/yyyy         Last 4 digits of SSN: *         Personal Identification Number(PIN): *         Birthoto Options: *         Personal Identification Number(PIN): *         Image Code:                                                        |  |
| 4. Enter the code from the image below.                  | USPS Self-Service Profile<br>password Reset         To reset your password provide the information below and then select "Request Reset".         * Imployee ID • Enter Employee ID         Birth Date • mm/dd/yyyy         Last 4 digits of SSN •         Personal Identification Number(PIN):         Delivery Method Option:         • First-Class Mail         Inter the code from the image below:         Image Code:         Request Reset |  |

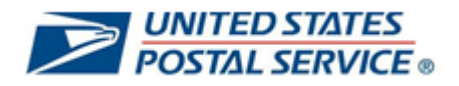

| 5. Select Request Reset. |                                                                                                    | USPS Self-Service Profile<br>Password Reset                                                                                                    |  |
|--------------------------|----------------------------------------------------------------------------------------------------|----------------------------------------------------------------------------------------------------|--|
|                          |                                                                                                    | To reset your password provide the information below and then select "Request Reset".  * All fields are required.  Employee ID: * Enter Employee ID Birth Date: * mm/dd/yyyy Last 4 digits of SSN: * Personal Identification Number(PIN): * Personal Identification Number(PIN): * Personal Identif |  |
|                          |                                                                                                    | Please Click Here to go to SSP Login Page                                                                                                    |  |
| 6.                       | You will then receive an email or first-class mail with a password reset link.                                | From: SSP_DO_NOT_REPLY@USPS.GOV <ssp_do_not_reply@usps.gov><br/>Sent: Wednesday, January 11, 2023 11:52 AM<br/>To: Iverson, John A - Eagan, MN - Contractor &lt;<u>John A.Iverson@usps.gov</u>&gt;<br/>Subject: Password Reset Verification - ACTION REQUIRED<br/>Dear MANUEL ORTIZ,</ssp_do_not_reply@usps.gov>                                                                                                    |  |
|                          | Click on the link in the email or<br>enter the web address from the<br>first-class mail into your<br>browser. | On January 11, 2023 at 11:52, our records indicate that you have successfully regained access to change your password through<br>the employee Self-Service Profile (SSP) application.<br>Click ONCE on the link below (or) Copy and Paste it in the Web Browser's address bar,within 72 hours to verify that you initiated this change.<br><u>https://ssp-cat.usps.gov/ssp-web/forgotpasswordchange.html?verificationkey=a7932ca4-d7d8-49e6-ba7e-22ca0921a5a5</u><br>If you have questions, or need assistance, contact the HR Shared Service Center at<br>1-877-477-3273, option 5.<br>HR Shared Services<br>Please do not reply to this Email as it is an unmonitored account and will likely not be read. If you need assistance please contact Shared Services at the number listed above.<br>NOTE: All times listed are in Central Time Zone.                                                                                                    |  |
| 7.                       | Enter <b>New Password</b> , <b>Confirm</b><br><b>Password</b> and select <b>Update</b><br><b>Password</b> .   | Your password has expired. Please reset the password<br><u>Strong Password Requirements:</u><br>The password must be 15 to 64 characters in length, cannot contain your EIN, first name, or last name and cannot be the same as the 5<br>previously used passwords.<br>If you choose to use special characters in the password, only the following are allowed<br>!@\$%^*_+~                                                                                                    |  |
|                          |                                                                                                    | New Password:         Confirm Password:         Update Password                                                                                                    |  |

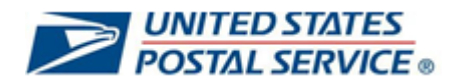

| <ol> <li>Logout (top right) from Self-<br/>Service Profile.</li> <li>If you would like to update your<br/>email, PIN or security questions,<br/>please do so before logging out<br/>of SSP.</li> </ol> | vice's Self-Service applications.<br>, and when you set it up. Through the tabs it als<br>ows you to update your security questions and | Self-SERVICE PROFILE<br>SSP<br>Help Logout<br>so allows you to create a new password and to add, update,<br>answers. These are the questions you need to answer if you                                                                                                    |  |
|----------------------------------------------------------------------------------------------------|----------------------------------------------------------------------------------------------------|----------------------------------------------------------------------------------------------------|--|
|                                                                                                    | Las                                                                                                    | st Updated Date (24 HR Format - Central Time Zone)<br>09/08/2014 14:56:06<br>09/08/2014 14:56:06<br>03/24/2014 11:12:02                                                                                                    |  |
|                                                                                                    | g back into SSP to see the Email component set to                                                                                       | 07/30/2014 13:18:59<br>07/30/2014 13:18:59<br>o Yes in the Profile Summary.                                                                                                    |  |
| 10. Password reset is complete.                                                                                                    | Self-Service Profile                                                                                                    |                                                                                                    |  |
|                                                                                                    | Sign In To SSP                                                                                                    | New to SSP? This is the place to:<br>Create your Self-Service Profile<br>Update your Self-Service Password<br>Update your PIN<br>Add or change an Email address **<br>Add or change an Email address **                                                                                                    |  |
|                                                                                                    | Employee ID<br>Enter Employee ID<br>Password<br>Enter Password<br>Sign In<br>Forgot / Change Password                                   | The Self-Service Password is different from your ACE password. This is for<br>use with HR online applications.<br>Your PIN is now only used for IVR transactions.<br>**This helps changes to your profile to take effect much more quickly. You won't<br>have to wait for the First-Class letter to arrive before confirming the change. |  |